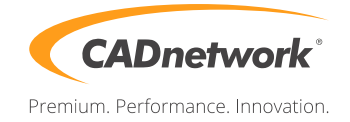

CADnetwork Render-Guide

## V-Ray Distributed Rendering for Rhino

V-Ray (RenderCube)

 Install the V-Ray for Rhino Renderclient on the RenderCube and start "change licensing settings" as administrator. Type the IP address of your Licensing Server(e.g. The workstation) into the text box. You do not need to set the port manually. Start V-Ray DR Spawner

V-Ray for Rhino (Workstation)

1. Start Rhino and open the V-Ray options. Click on the "System" rollout and enable "Distributed Rendering". You can disable your local machine by enable the checkbox below.

| ⊘ V-Ray option editor        |                |                        |                 |     |  |
|------------------------------|----------------|------------------------|-----------------|-----|--|
| 🕞 📤 📀 📥 Prese                | ets: Choose Ca | ategor 👻Empty          | • 🥥             |     |  |
| Global switches              |                |                        |                 |     |  |
|                              | Syst           | em                     |                 |     |  |
| Raycaster params             |                | Render region division | n               |     |  |
| Max tree depth               | 80 🌻           | x                      | 32              |     |  |
| Min leaf size                | 0.0 হ          | Y                      | 32              | 3   |  |
| Face/level coef              | 1.0 হ          | Means                  | Region W/H      |     |  |
| Dynamic memory limit         | 0              | Region sequence        | Triangulation - |     |  |
| Default geometry Auto        | •              | Reverse sequence       |                 | 3 = |  |
| Distributed rendering        |                |                        |                 | 11  |  |
| On                           | <b>v</b>       | Hosts                  |                 |     |  |
| Don't use local machine      | <b>V</b>       |                        |                 |     |  |
| Camera                       |                |                        |                 |     |  |
| Environment                  |                |                        |                 |     |  |
| Image sampler (Antialiasing) |                |                        |                 |     |  |
|                              | DMC sa         | ampler                 |                 |     |  |
| Color mapping                |                |                        |                 |     |  |
| VFB channels                 |                |                        |                 |     |  |
| Output                       |                |                        |                 |     |  |
| Indirect illumination (GI)   |                |                        |                 |     |  |

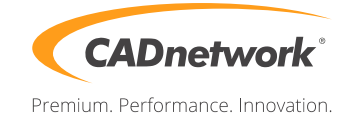

2. Click on the button next to "Hosts" and add a server. Enter the IP address of your RenderCube in appeared text field and press ok. Add the IP of every RenderCube.

|                                       | 💿 V-Ray Distributed Rendering Settings 🛛 😵 🕺 |               |                                         |  |  |  |  |
|---------------------------------------|----------------------------------------------|---------------|-----------------------------------------|--|--|--|--|
| Add server Remove server Find servers |                                              |               | ove server Find servers Resolve Servers |  |  |  |  |
| 1                                     |                                              | Server name   | IP address Status                       |  |  |  |  |
| 1                                     |                                              | localhost     |                                         |  |  |  |  |
| 1                                     | V                                            | 192.168.2.220 | 📎 V-Ray DR Settings 🦉 🕹                 |  |  |  |  |
| 1                                     | V                                            | 192.168.2.221 | Enter host name / IP:                   |  |  |  |  |
|                                       |                                              | 1             | 192.168.2.222                           |  |  |  |  |
| •                                     |                                              |               | OK Cancel                               |  |  |  |  |
|                                       |                                              | ОК            | Cancel                                  |  |  |  |  |